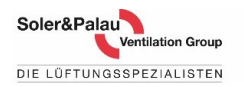

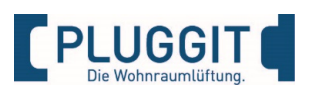

## Software iFlow3 neu installieren

- Der APFF Sensor hat einen neuen Chip bekommen
- Die Lüftungsgeräte Serie braucht hierfür einen Firmwaren Update
- Die einfachste Methode ist das über das neue iFlow3
- Wichtig: iFlow3 braucht Minimum die Firmware 2.40
- Mit Hilfe des neuen iFlow3 wird die Firmware ab 2.40 abgelesen und updated auf Firmware 3.14
- Bevor man das neue iFlow3 installiert wird das alte iFlow2 De-Installiert,, Virtual Com Port Treiber ,, und der Pluggit Ordner in Windows
- Den Schritt Update auf Firmware 2.68 kann man sich sparen da der Update leichter geht über die neue iFlow3.

### Arbeitsmittel:

Windows Laptop, USB Kabel Typ A/B z. Bsp. Druckerkabel.

### Arbeitsschritte:

- 1. Überprüfen Sie welche Firmware das Gerät hat => falls 2.40 oder höher gehen Sie weiter zu Punkt 4.
- 2. Falls das Gerät noch iFlow1 sowie Firmware 1.176 1.180 hat => Update die Firmware auf 2.40
- 3. Falls das Gerät noch eine ältere Firmware hat wie 1.156, 1.158, 1.168 => nehmen Sie Kontakt mit Pluggit auf
- 4. De-Installieren sie das iFlow2 (oder iFlow1) Virtual Com Port und Pluggit Ordner in Windows
- 5. Installieren sie das neue iFlow3
- 6. Starten sie iFlow3 und nutzen sie den Menüpunkt "SOFTWARE" die Firmware wird auf V 3.14 upgedated (Stand 25Aug 2023)
- 7. Die Firmware kann jetzt beide Chip Typen des Feuchtigkeitssensors verbinden

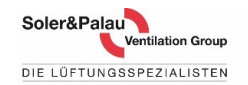

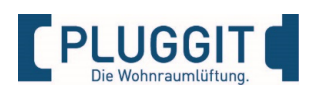

# 1. Überprüfe welche Firmware das Gerät hat

### Überprüfen Sie, welche Firmware das Gerät hat:

- Einfachste Methode => falls man ein iFlow Tool nutzt, kann man unter Menu "SOFTWARE" die Firmware und die Software ablesen
- Ablesung der Firmware über Phone APP: falls die Firmware älter ist als V 2.40, verbindet die APP sich nicht mit dem Lüftungsgerät.
- Bei etwas neueren Geräten kann man die Firmware-Version hinter der Filterklappe finden.
- Klassische Explorer-USB-Kabel Methode:
  - 1. Unterbrechen Sie die Stromzufuhr (230V) des Lüftungsgerätes (Netzstecker).
  - 2. Verbinden Sie das Lüftungsgerät und den PC per USB Kabel (Anschluss befindet sich hinter der oberen Frontblende).
  - 3. Aktivieren Sie die Stromzufuhr (230V) des Lüftungsgerätes (Netzstecker).
  - 4. Der Windows Datei-Explorer öffnet selbstständig, und lokalisiert das Lüftungsgerät. (alternativ Laufwerk öffnen)
  - 5. Hier gibt es das "BOOT\_LOG.TXT". Im besten Fall kann man hier die Firmware-Version ablesen
- Mit einer dieser Methoden weiß man sicher welche Firmware das Gerät hat. Gehen sie weiter zur Punkt 4. De-Installieren sie das iFlow Tool Virtual Com Port und den Pluggit Ordner in Windows.

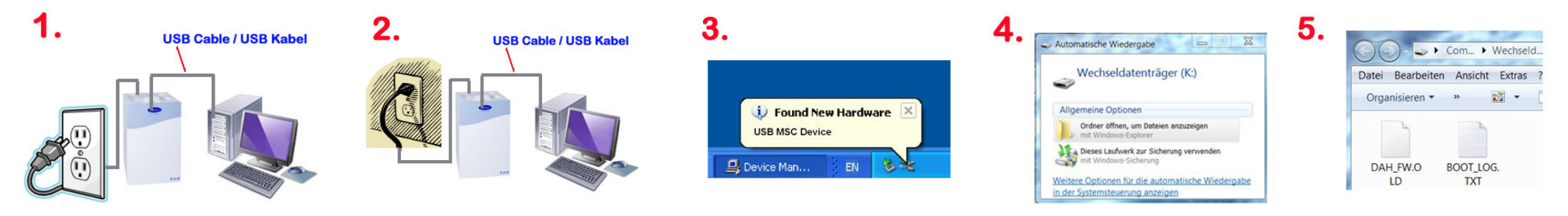

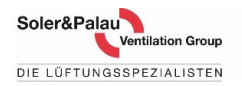

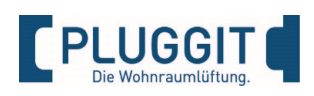

## 2a. Falls das Gerät noch iFlow1 Tool Firmware 1.176 1.180 hat:

Falls das Gerät noch iFlow1 sowie Firmware 1.176 1.180 hat:

- Klassische Explorer-USB-Kabel Methode erweitert
- Downloaden Sie das Update-Packlage 2.40

Migration und Firmware 2.40 Update 2x klassischer Firmware- Update

- 1. Unterbrechen Sie die Stromzufuhr (230V) des Lüftungsgerätes (Netzstecker).
- 2. Verbinden Sie das Lüftungsgerät und den PC per USB Kabel (Anschluss befindet sich hinter der oberen Frontblende).
- 3. Aktivieren Sie die Stromzufuhr (230V) des Lüftungsgerätes (Netzstecker).
- 4. Der Windows Datei-Explorer öffnet selbstständig, und lokalisiert das Lüftungsgerät. (alternativ Laufwerk öffnen)
- 5. Hier gibt es *"BOOT\_LOG.TXT"*. Im besten Fall kann man hier die Firmware-Version ablesen Auf dem Laufwerk befinden sich 2 Dateien *"BOOT\_LOG.TXT"* und eine weitere. Alle dort befindlichen Dateien löschen!

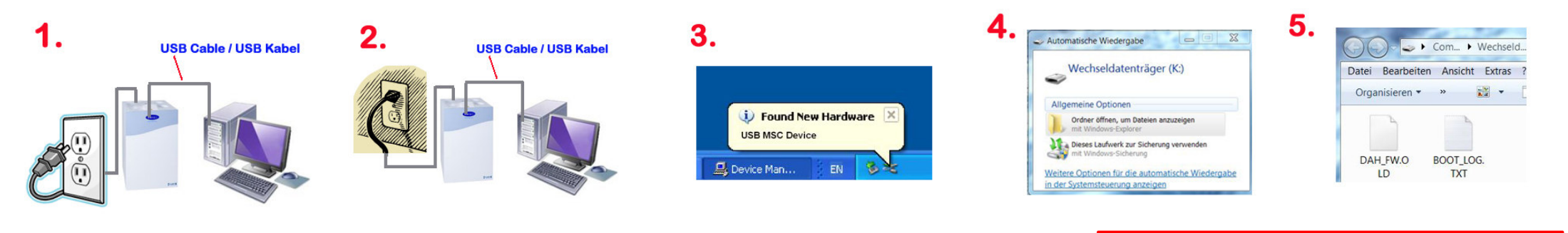

### Es geht weiter -> nächste Seite

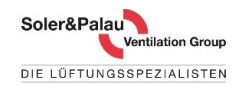

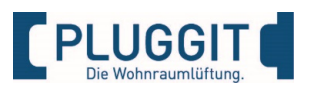

# **2b.** Falls das Gerät noch iFLOW TOOL 1 Firmware 1.176 1.180 hat:

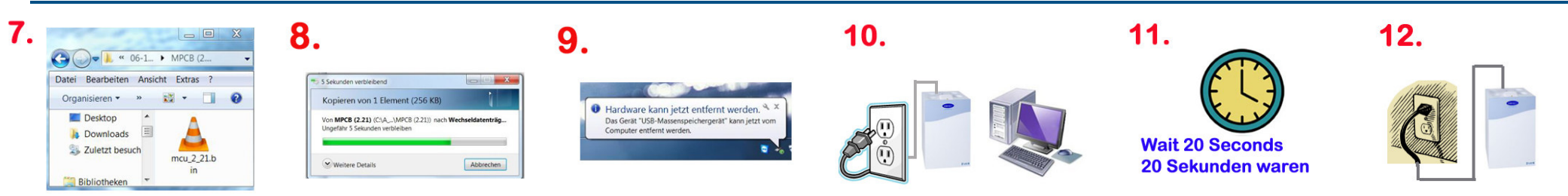

- 7-8. Kopieren Sie die mcu-migration mcu-migration-14 *bin*) Datei aus der Pluggit Quelle oder Ihrem Download-Ordner und fügen Sie diese ins Laufwerk des Lüftungsgerätes ein. (**Nur copy & paste!** Nicht drag & drop!). Dieser Kopiervorgang darf 60 Sekunden nicht überschreiten.
- 9. Trennen Sie die Datenverbindung mit Hilfe der Windowsleiste "Hardware sicher entfernen". Trennen sie das USB Kabel.
- 10-11. Unterbrechen Sie die Stromzufuhr (230V) des Lüftungsgerätes (Netzstecker) und warten Sie ca. 20 Sekunden. (Achtung nicht länger als 2 Minuten bis zur Stromzufuhr warten!)
- 12. Aktivieren Sie die Stromzufuhr (230V) des Lüftungsgerätes (Netzstecker). Die Ventilatoren des Gerätes sollten zeitverzögert ca. 10-30 Sekunden nach der Stromzufuhr starten. Während dieser Pause programmiert das Lüftungsgerät die neue Firmware auf den Controller und erst dann startet der normale Gerätebetrieb. (( Wenn die Ventilatoren sofort starten, hat das Firmware-Update <u>nicht</u> funktioniert! ))

### Wiederholen sie die Schritte 1-12 noch Mal mit der Firmware 2.40 bin (Schritt 7-8)

 <u>Unterbrechen Sie erneut die Stromzufuhr (230V) des Lüftungsgerätes (Netzstecker) und starten das</u> <u>Gerät wieder (AUS / AN). Diese Aktion bringt das Gerät aus dem Firmware-Update-Modus und ist</u> <u>Voraussetzung für den Start aller iFlow TOOLs.</u>

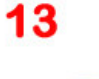

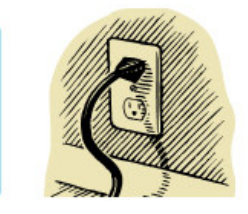

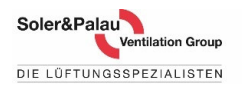

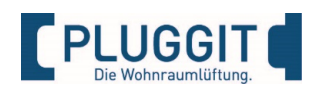

## 3. Falls das Gerät diese ältere Firmware hat: 1.156, 1.158, 1.168

- Ein Lüftungsgerät, was noch die ersten Firmwareversionen 1.156, 1.158, 1.168 hat, kann man auch updaten.
- Wir begleiten diesen Prozess. Man kann diesen als Firmware-Update bei Service & Wartung dazu buchen.
- Dieser Firmwarestand basiert auf älteren nicht mehr unterstützten Windows-Versionen.
- Keine Mobiltelefone APP's sind möglich
- Die optionalen Feuchtesensor APFF aus 2023 passen nicht zur diesem Firmware- und Software-Standard.

### FIRMWARE / SOFTWARE TIMETABLE

| LÜFTUNGSGERÄT<br>Firmware Version | PC / SOFTWARE<br>Version          | FERNBEDIENUNG<br>Version HRC3                    | APP'S<br>Apple IOS | APP'S<br>Android AS | ZEIT FENSTER<br>Datum |
|-----------------------------------|-----------------------------------|--------------------------------------------------|--------------------|---------------------|-----------------------|
| V 1.156                           | Plugg control 144                 | 123                                              | IOS 138            | AS 1028             | 23.05.2013            |
| V 1.158                           | ZWISCHENFIRMWARE ( n<br>Siehe Sor | nit Kontakt zur Software )<br>nder Dokumentation |                    |                     |                       |
| V 1.168                           | Plugg control => iFLOW 1<br>147   | 123                                              | IOS 144            | AS 1028             | 19.07.2013            |

Im Prinzip kann man von V1.156 zur 1.158 updaten und danach weiter zu V 1.168 usw.

Das Cleaner Tool ist die letzte Lösung mit einer Neueinrichten der kompletten Gerätesteuerung.

Falls man ein laufendes Lüftungsgerät und iFlow updaten, sollte man immer von der MAC-Adresse einen Screenshot machen, um später diese Adresse einpflegen zu können.

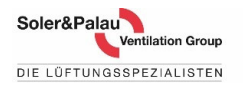

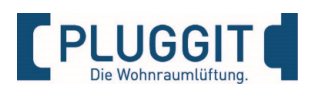

## 4. De-Installieren Sie das iFlow2 Tool, Virtual Com Port usw.

De- Installieren Sie das Gesamte iFlow Tool. Der Ablauf ist Windows Standard folgen Sie den Anweisungen auf ihrem Bildschirm. Rechts-Klick auf das Windows-Icon , APPs anklicken, dann Features.

- De-Installieren Sie das iFlow Tool, den Virtual Com driver (V1,40 oder ältere V1.31 oder V1.30)
- In Windows C: Laufwerk Programme (x86) löschen sie den Ordner Pluggit (Im Ordner Pluggit kann man lesen welche iFLOW Tool Version man hat)

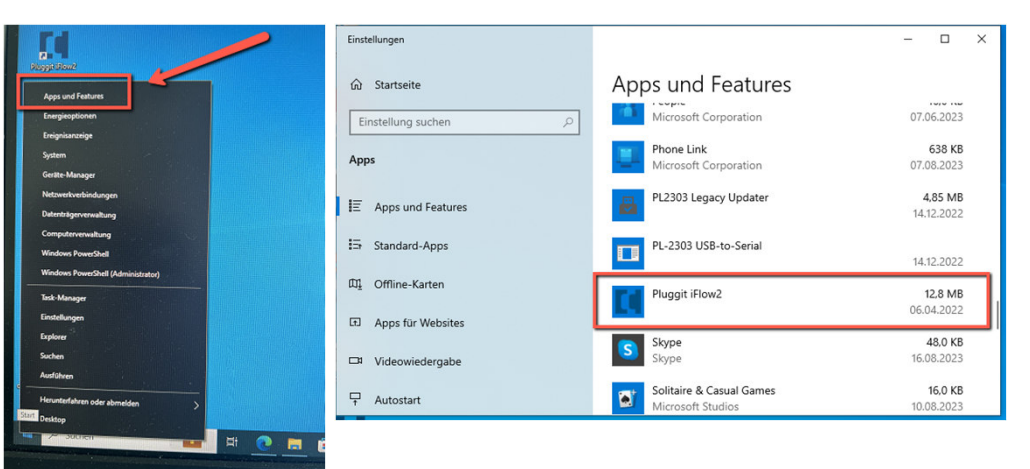

e

| Einstellungen       |                                    | - 🗆 ×                        |
|---------------------|------------------------------------|------------------------------|
| 🕅 Startseite        | Apps und Features                  |                              |
| Einstellung suchen  | Microsoft Corporation              | 27.04.2023                   |
| Apps                | TechSmith Capture                  | <b>14,0 MB</b><br>18.08.2023 |
| E Apps und Features | Tips<br>Microsoft Corporation      | <b>16.0 KB</b><br>19.07.2023 |
| 🚍 Standard-Apps     | Virtual Com port driver V1.4.0     | 3,78 MB<br>06.04.2022        |
| 때 Offline-Karten    | Voice Recorder                     | 8,00 KB                      |
| Apps für Websites   | Microsoft Corporation              | 01.03.2022                   |
| Uideowiedergabe     | C Weather<br>Microsoft Corporation | 16.0 KB<br>24.07.2023        |
| Videowiedergabe     |                                    | 10010010                     |
| ☐ Autostart         | Microsoft Corporation              | 16,0 KB<br>11.07.2023        |

| ☑                               |                    |                                       |                  |             |
|---------------------------------|--------------------|---------------------------------------|------------------|-------------|
| ← → ✓ 1 🛄 > Dieser PC > Lokaler | r Datenträger (C:) | > Programme (x86)                     |                  |             |
|                                 |                    | Name                                  | Änderungsdatum   | Тур         |
| Schnellzugriff                  |                    | ApSIC                                 | 01.03.2022 16:41 | Dateiordner |
| Desktop                         | *                  | Common Files                          | 11.08.2023 09:55 | Dateiordner |
| Downloads                       | *                  | Dantherm                              | 06.04.2022 14:09 | Dateiordner |
| 🔁 Dokumente                     | *                  | Dell                                  | 09.08.2023 08:34 | Dateiordner |
| 📰 Bilder                        | *                  | Flash Magic                           | 16.11.2022 11:58 | Dateiordner |
| PPR-R                           |                    | Intel                                 | 24.10.2022 10:36 | Dateiordner |
| SOFTWARE FIRMWARE TEST          |                    | Internet Explorer                     | 12.07.2023 14:34 | Dateiordner |
| Software Info                   |                    | ISL Online                            | 24.03.2023 10:36 | Dateiordner |
| And Mary 2 bilder               |                    | Microsoft                             | 17.01.2023 08:36 | Dateiordner |
| test flow 3 bilder              |                    | Kicrosoft Intune Management Extension | 08.08.2023 08:36 | Dateiordner |
| <ul> <li>OneDrive</li> </ul>    |                    | Microsoft Office                      | 11.08.2023 09:54 | Dateiordner |
| Direct BC                       |                    | Microsoft.NET                         | 25.02.2022 09:57 | Dateiordner |
| Dieser PC                       | _                  | Netskone                              | 14.07.2023 08:15 | Dateiordner |
| 3D-Objekte                      |                    | Pluggit                               | 06.04.2022 14:05 | Dateiordner |
| E Bilder                        | _                  | STMicroelectronics                    | 06.04.2022 14:05 | Dateiordner |
| Desktop                         |                    | TeamViewer                            | 27.10.2022 12:03 | Dateiordner |
| Dokumente                       |                    | Windows Defender                      | 31.07.2023 15:18 | Dateiordner |
| Downloads                       |                    |                                       | 17.03.2023 14:49 | Dateiordner |
| h Musik                         |                    | Windows Media Player                  | 31.07.2023 15:18 | Dateiordner |
| III Malaca                      |                    | Windows Multimedia Platform           | 07.12.2019 15:54 | Dateiordner |

### De Installations-Beispiel unter Windows 10

Der Prinzip ist das Gleiche für die anderen Windows Systeme

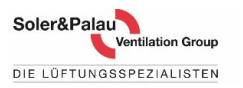

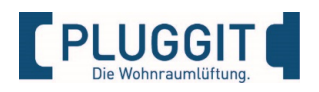

# 5a. Installieren Sie das neue iFLOW TOOL 3

Installation von iFlow3 : Ablauf ist Windows Standard. Der Rechner muss mit dem Internet verbunden sein.

Wichtig ältere Version von iFlow Tools bitte erst De-Installieren.

- Rechner mit dem Internet verbinden
- Download der Software iFlow3
- Starten Sie die Installation mit der kleinen Datei "setup"
- Folgen Sie die Anweisungen am Bildschirm
- Bei neuen Win10 und Win11-Versionen nutzt Microsoft ihren
  Inbox Treiber
- Bei älteren Windows-Systemen die BOX USB Treiber auswählen
- Das Tool sucht den passenden Treiber je Windows-Version
- Wählen Sie entweder ,für alle' oder nur ,für Sie'
- Folgen Sie den Anweisungen am Bildschirm
- Für Details siehe weitere Seiten dieser Präsentation

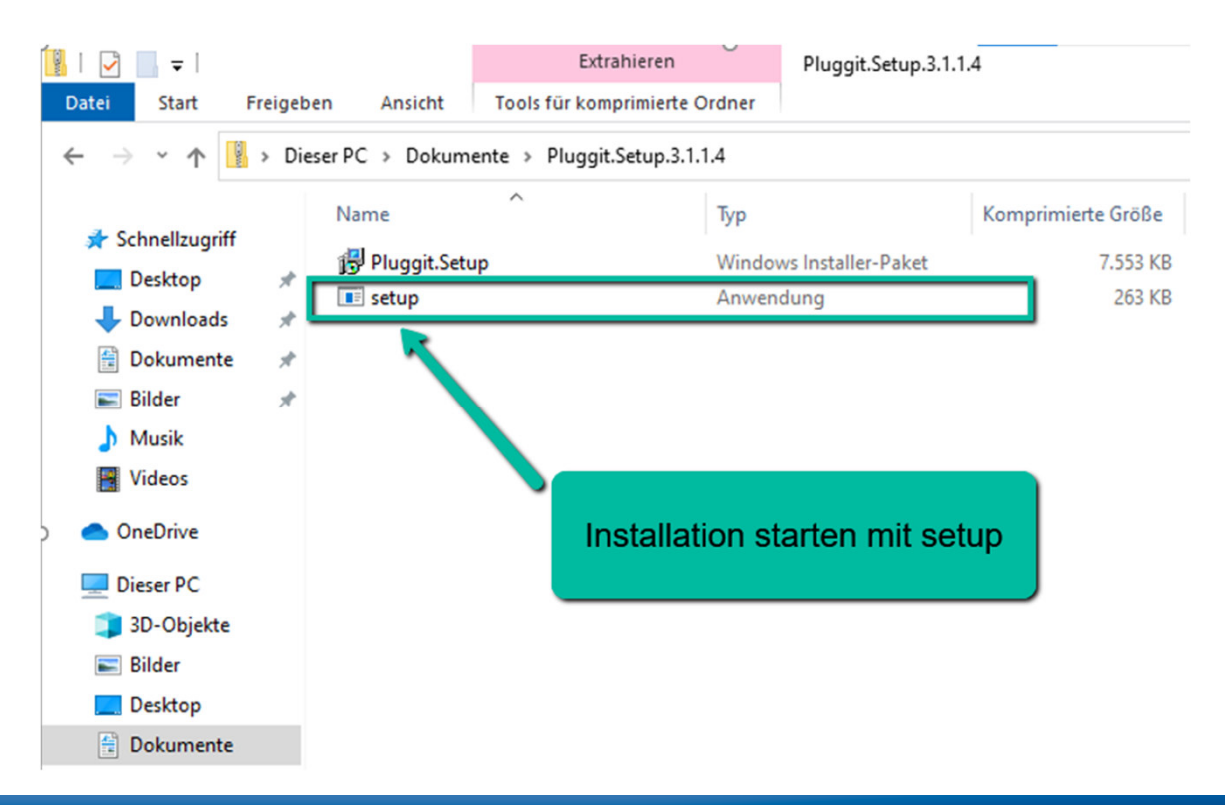

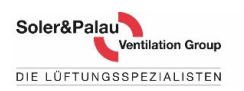

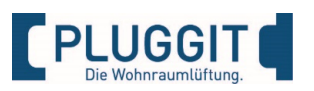

## 5b. Software iFlow3 Tool neu installieren

| ₽Pluggit iFlow3 – □ ×<br>Welcome to the Pluggit iFlow3 Setup Wizard                                                                                                    | <i>J</i> <sup>a</sup> Pluggit iFlow3             Installing of STMicroelectronics drivers | ₽ Pluggit iFlow3     -     ×       Select Installation Folder                                                                                                    |
|----------------------------------------------------------------------------------------------------|-------------------------------------------------------------------------------------------|----------------------------------------------------------------------------------------------------|
| The installer will guide you through the steps required to install Pluggit iFlow3 on your computer.                                                                                                    | You don't have to install the driver if it has been installed                             | The installer will install Pluggit iFlow3 to the following folder.<br>To install in this folder, click "Next". To install to a different folder, enter it below or click "Browse". |
|                                                                                                    | Yes, I want to install USB driver                                                         | Eolder:<br>C:\Program Files (x86)\Pluggi\Pluggit iFlow3\ Browse Disk Cost                                                                                                    |
| WARNING: This computer program is protected by copyright law and international treaties.<br>Unauthorized duplication or distribution of this program, or any potion of it, may result in severe civil<br>or criminal penalties, and will be prosecuted to the maximum extent possible under the law. |                                                                                           | Install Pluggit iFlow3 for yourself, or for anyone who uses this computer:                                                                                                    |
| < Back Next > Cancel                                                                                                    | < Back Next > Cancel                                                                      | <back next=""> Cancel</back>                                                                                                    |

#### Hier die wichtigsten Details:

- Voraussetzung: ältere iFlow Tools sollten erst de-installiert sein. Falls nicht gehen Sie zurück zu Punkt 4.
- Der PC muss bei der Installation im Internet sein, da Microsoft Komponenten nur online dazu installieren kann.
- USB Treiber: ab Win10 nutzt dieses Tool den Microsoft Inbox Treiber (ist man sich sicher, kann man den Check Box offen lassen)
- USB Treiber: für ältere Windows-Versionen installiert das Tool den passenden Treiber. Hier in jeden Fall die Check Box für USB Treiber setzen (falls der Treiber nicht installiert werden muss, kommt eine Meldung, dass der Microsoft Treiber ausreicht)
- "Everyone' oder ,just me' auswählen.
- Folgen Sie den weiteren Anweisungen. Falls ein USB-Treiber installiert wird, erfolgt das am Ende nach der Hauptinstallation.

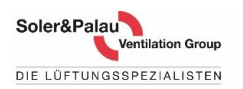

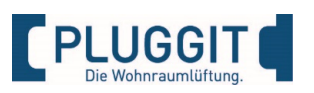

## 5c. Software iFlow3 Tool neu installieren

| Benutzerkontensteuerung ×<br>Möchten Sie zulassen, dass durch diese App<br>von einem unbekannten Herausgeber | ₽luggit iFlow3 –                                                                                   | ₽Pluggit iFlow3 – □ × Installing Pluggit iFlow3                            |
|----------------------------------------------------------------------------------------------------|----------------------------------------------------------------------------------------------------|----------------------------------------------------------------------------|
| Änderungen an Ihrem Gerät vorgenommen<br>werden?                                                             | Pluggit iFlow3 is being installed.                                                                 | Pluggit iFlow3 is being installed.                                         |
| C:\Users\Pluggit\AppData\Local\Temp<br>\Temp2_Pluggit.Setup.3.1.1.4.zip<br>\Pluggit.Setup.msi                | Please ×<br>USB driver is already installed (V1.4.0) on your Computer.<br>Recommended to delete it | Please wait Drivers X For your version Windows, use Microsoft inbox driver |
| Herausgeber: Unbekannt<br>Dateiursprung: Festplatte auf diesem Computer                                      | OK Abbrechen                                                                                       | ОК                                                                         |
| Veitere Details anzeigen Ja Nein .                                                                           | < Back Next > Cancel                                                                               | < Back Next > Cancel                                                       |

### Hier weitere Detail-Information:

- Falls diese Meldung kommt, hier mit Ja beantworten, kann auch unten in der Leiste sein, falls es so aussieht, als ob die Installation still steht.
- Meldungen, dass der Treiber V1.4.0 auf den Rechner noch drauf ist. Man hat hier nicht richtig de-installiert. Das Tool fungiert mit beiden Treibern, aber man bekommt bei jeden Start des iFlow3 diese Meldung. Man muss dann den alten V1.4.0 de-installieren (Punkt 4).
- Bei anderen Windows Versionen je nach Updates Service Packs etc. kann die Meldung oben anders sein
- Bei Meldungen wegen des Microsoft Inbox Treiber (Das Tool nutzt den hauseigenen Treiber)

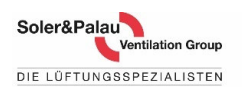

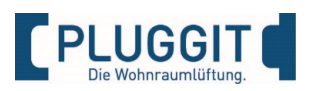

## 6a. Starten Sie den iFlow3 Tool Menüpunkt "SOFTWARE"

| Pluggit iFlow. Lüftungskonfigurations-Tool ×                                                                                                    | Pluggit iFlow. Lüftungskonfigurations-Tool                                                                                                    | Pluggit iFlow. Lüftungskonfigurations-Tool X                                                                  |
|----------------------------------------------------------------------------------------------------|----------------------------------------------------------------------------------------------------|----------------------------------------------------------------------------------------------------|
| <b>PLUGGIT</b><br>Die Wohnraumlüftung.                                                                                                    | BESTÄTIGEN X<br>Profil: Installateur V<br>Passwort: ••••<br>OK Abbrechen                                                                                          | <b>CPLUGGIT</b><br>Die Wohnraumlüftung.                                                                       |
| 1 Lüftungsgerät gefunden!         Lüftungsgerät ID wählen:       0001307011299731         Lüftungsgerätename:       Ventilation unit         Demo       Verbinden | 1 Lüftungsgerät gefunden!         Lüftungsgerät ID wählen:       0000130711299731         Lüftungsgerätename:       Ventilation unit         Demo       Verbinden | Lüftungsgerät wurde nicht gefunden!         Lüftungsgerät ID wählen:         Lüftungsgerätename:         Demo |

### Erster Start iFlow3 Tool:

- Klicken Sie auf das Pluggit iFlow3 Icon das Tool findet das Lüftungsgerät automatisch. Klicken sie auf ,verbinden'
- Für die Benutzer Oberfläche wählen sie Nutzer = kein Passwort =leer und ,Enter'
- Für die Installateur Oberfläche wählen sie Installateur = Passwort = 1234 und ,Enter
- Falls das Gerät nicht gefunden wird, versuchen Sie das Lüftungsgerät ohne USB Kabel von Stromnetz zu trennen und wieder anzuschalten
- Wenn das Lüftungsgerät wieder läuft, verbinden Sie das USB Kabel und starten das iFlow3 Tool neu

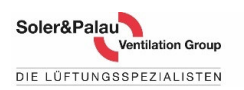

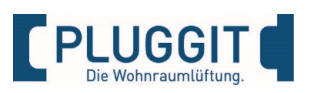

## 6b. Starten Sie den iFlow3 Tool Menüpunkt "SOFTWARE"

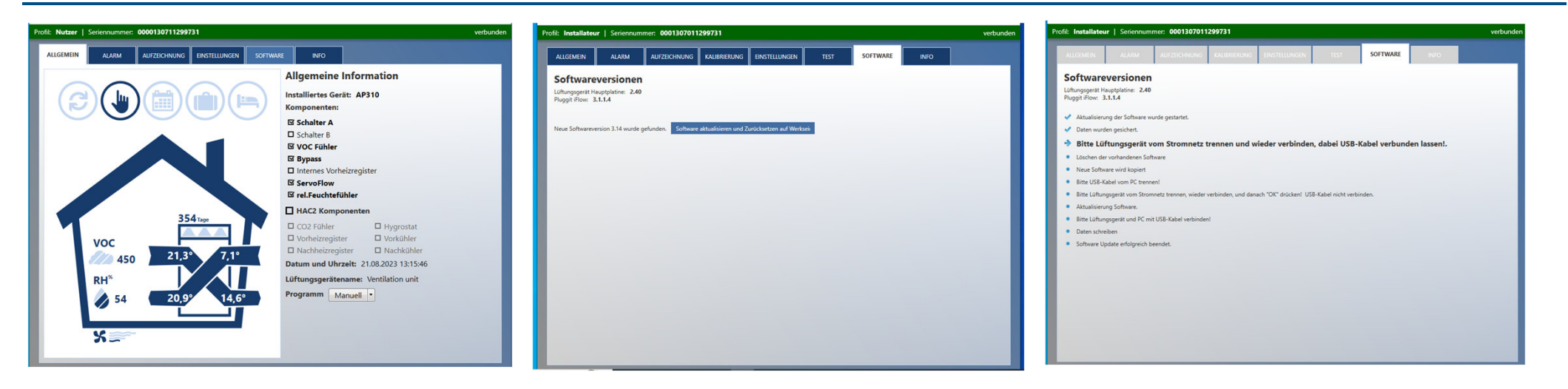

#### Hier die wichtigste Detail-Information:

- Der PC sollte eine Verbindung zum Internet haben.
- Gehen Sie zum Menupunkt SOFTWARE
- Bei SOFTWARE rechts vom Text klicken -> "Suche starten"
- Der Prozess verlangt, dass man das Lüftungsgerät ein paar Mal von Stromnetz trennt und wieder verbindet.
- Die Zeiteinheiten werden genau angezeigt so man kann sehen wo man sich befindet.

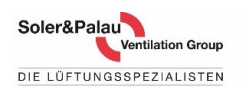

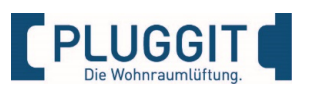

### 6c. Starten sie den iFlow3 Tool Menüpunkt "Einstellungen"

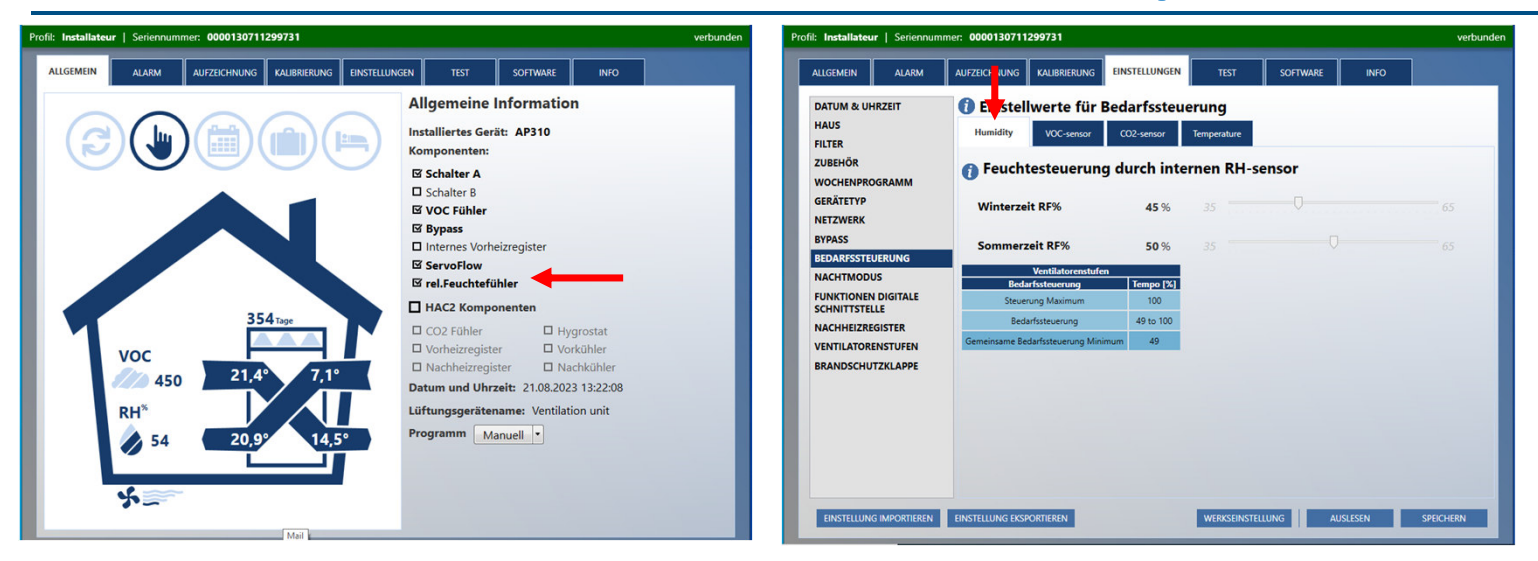

#### **APFF Feuchte Sensor:**

- Der Feuchtesensor wir automatisch erkannt
- Unter Einstellungen kann man Anpassungen machen für die Winter- und die Sommerjahreszeit
- Standard Wert für den Winter ist 45%
- Standard Wert f
  ür den Sommer ist 55%
- Der Feuchtesensor sitzt im Lüftungsgerät bei der Abluft, so es ist eine Mischung zwischen allen Abluft-Bereichen.